# Cara Top-Up Dana dari Bank Lokal ke Akun Fasapay

1. Login ke Fasapay dengan mengisi Nomor Akun dan Password Anda.

| Login Anggota                 |       |
|-------------------------------|-------|
| Nomor Akun<br>(Lupa Akun ?)   |       |
| Password<br>(Lupa Password ?) | Login |

# 2. Masukkan Data Bank Anda.

Pada bagian ① Profil lalu klik menu ② 'Bank'. Tentukan ③ Bank yang ingin digunakan, ④ Nomor Rekening dan jenis Mata Uang bank Anda. Setelah selesai, masukkan kode verifikasi dan klik tombol ⑤ Buat.

# Tambah Data Bank

| 🖀 Depan            |   | Quick                                                                                                    | Select         |          | 3       |          |
|--------------------|---|----------------------------------------------------------------------------------------------------|----------------|----------|---------|----------|
| Transaksi  5       | ~ |                                                                                                    |                |          |         |          |
| 🛓 Profil           | ^ | 🎂 BCA                                                                                                    | mandiri        | BERSAMA  | BERSAMA |          |
| 🏝 Profil           |   |                                                                                                    |                |          |         |          |
| 🖸 Mata Uang 🛛 🕘    | _ | _                                                                                                    |                |          |         |          |
| 🚍 Bank             |   | Bank F                                                                                                    | Form           |          |         |          |
| 🗗 Pin Setting      |   | Kolom denga                                                                                                    | n tanda * harı | us diisi |         | (2)      |
| 🔓 Pin Transaksi    |   | la de la constante de la constante de la constante de la constante de la constante de la constante de la consta |                |          |         |          |
| 🔒 Security Center  |   | Nama Bank                                                                                                    | •<br>          |          |         |          |
| <b>↓F</b> Komisi   |   | -Pilih Bank                                                                                                    | -              |          |         | <b>`</b> |
| 🔳 Upload Identitas |   | Pokonina *                                                                                                    |                |          |         |          |
| 🗮 Testimonial      |   | Dekening                                                                                                    |                |          |         |          |
| Ubah Password      |   | Rekening                                                                                                    |                |          |         |          |
| SCI                | ~ | Mata Uang                                                                                                    |                |          |         | I        |
| 🕞 Logout           |   | IDR                                                                                                    |                |          |         | •        |
|                    |   |                                                                                                    |                |          |         | /        |

Kode Verifikasi

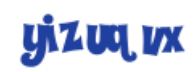

Klik gambar untuk refresh code.

Kode Verifikasi

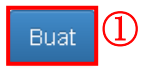

### 3. Top-up Dana dari Bank Anda ke Akun Fasapay Anda.

Pada bagian Transaksi pilih menu '**Deposit**'. Pada bagian Bank Anggota pilih data bank yang telah Anda masukkan sebelumnya, lalu masukkan **Jumlah dana** yang ingin di top-up. Setelah selesai klik **Proses**.

| 🖀 Depan            | Langkah 1 : Isi Form                       |   |
|--------------------|--------------------------------------------|---|
| Transaksi          | Deposit Dana                               |   |
| ♠ Deposit          | Kolom dengan tanda * harus diisi           |   |
| → Kirim Dana       | lonic Daposit                              |   |
| 🔶 Penarikan        | Transaksi                                  |   |
| 🔲 Mutasi Transaksi | *                                          |   |
| 🛓 Profil           | ✓ Mata Uang *                              |   |
|                    |                                            | - |
| SCI                |                                            |   |
| 🗭 Logout           |                                            |   |
|                    | FT. BANK CENTRALASIA TOK                   |   |
|                    | Jumlah *                                   |   |
|                    | Jumlah                                     |   |
|                    | Min : 10.000,00 IDR, Max :5.000.000,00 IDR |   |
|                    | L                                          |   |
|                    | Keterangan                                 |   |
|                    |                                            |   |
|                    |                                            |   |
|                    |                                            |   |
|                    |                                            |   |
|                    | Proses                                     |   |
|                    |                                            |   |

# 4. Konfirmasi Detail Transaksi.

Cek kembali detail transaksi lalu beri tanda centang sebagai persetujuan. Klik tombol **Konfirmasi** untuk melanjutkan ke tahap akhir.

| Langkah 2 : Konfi                                                         | rmasi Data Transaksi                 |  |  |
|---------------------------------------------------------------------------|--------------------------------------|--|--|
| Deposit Dana                                                              |                                      |  |  |
| Konfirmasi Detail Transaksi                                               |                                      |  |  |
| Nomor Referensi                                                           | TU2014050759103                      |  |  |
| Bank Anggota                                                              | PT. BANK CENTRAL ASIA Tbk., No.Rek : |  |  |
| Jumlah                                                                    | Rp100.000,00                         |  |  |
| Bank Refcode                                                              | 0                                    |  |  |
| Total                                                                     | Rp100.000,00                         |  |  |
| Keterangan                                                                |                                      |  |  |
| Sudah membaca dengan teliti dan menyatakan bahwa data diatas sudah benar. |                                      |  |  |

### 5. Transfer dana dari ATM bank atau melalui internet banking Anda ke rekening Fasapay.

Lakukan transfer dana via ATM atau internet banking Anda ke salah satu rekening Fasapay berikut.

#### 1. Bank BCA

No Rekening: 037.313.1188 a/n Rekening: FASA CENTRA ARTAJAYA PT

#### 2. Bank Mandiri

No. Rekening: 137.00.0977.4429 a/n Rekening: PT FASA CENTRA ARTAJAYA

Langkah 3 : Selesai

# **Deposit** Dana

Transaksi Topup Sukses.

| Detail Transaksi                                                                                           |                                                                                                    |
|----------------------------------------------------------------------------------------------------|----------------------------------------------------------------------------------------------------|
| Nomor Referensi                                                                                            | TU2014050759103                                                                                                    |
| Bank Anggota                                                                                               | PT. BANK CENTRAL ASIA Tbk., No.Rek :                                                                                                    |
| No. ATM                                                                                                    | Tidak diset                                                                                                    |
| Jumlah                                                                                                    | Rp100.000,00                                                                                                    |
| Bank Refcode                                                                                               | 0                                                                                                    |
| Total                                                                                                    | Rp100.000,00                                                                                                    |
| Keterangan                                                                                                 |                                                                                                    |
| proses pengirima<br>Mohon diingat bal                                                                      | n dana anda ke akun bank kami.<br>nwa konfirmasi dana topup hanya dilayani pada iam keria                                                                                                |
| Silahkan transfer I                                                                                        | ke salah satu dari bank berikut :                                                                                                    |
| Silahkan transfer  <br>Bank                                                                                | ke salah satu dari bank berikut :<br>Bank BCA                                                                                                    |
| Silahkan transfer<br>Bank<br>No Rekening                                                                   | ke salah satu dari bank berikut :<br>Bank BCA<br>037.313.1188                                                                                                    |
| Silahkan transfer<br>Bank<br>No Rekening<br>A/n Rekening                                                   | <b>ke salah satu dari bank berikut :</b><br>Bank BCA<br>037.313.1188<br>FASA CENTRA ARTAJAYA PT                                                                                          |
| Silahkan transfer<br>Bank<br>No Rekening<br>A/n Rekening<br>Sebesar                                        | ke salah satu dari bank berikut :<br>Bank BCA<br>037.313.1188<br>FASA CENTRA ARTAJAYA PT<br>100.000,00 IDR                                                                               |
| Silahkan transfer<br>Bank<br>No Rekening<br>A/n Rekening<br>Sebesar<br>Bank                                | ke salah satu dari bank berikut :<br>Bank BCA<br>037.313.1188<br>FASA CENTRA ARTAJAYA PT<br>100.000,00 IDR<br>Bank Mandiri                                                               |
| Silahkan transfer<br>Bank<br>No Rekening<br>A/n Rekening<br>Sebesar<br>Bank<br>No Rekening                 | Ke salah satu dari bank berikut :           Bank BCA           037.313.1188           FASA CENTRA ARTAJAYA PT           100.000,00 IDR           Bank Mandiri           137.00.0977.4429 |
| Silahkan transfer<br>Bank<br>No Rekening<br>A/n Rekening<br>Sebesar<br>Bank<br>No Rekening<br>A/n Rekening | ke salah satu dari bank berikut :<br>Bank BCA<br>037.313.1188<br>FASA CENTRA ARTAJAYA PT<br>100.000,00 IDR<br>Bank Mandiri<br>137.00.0977.4429<br>PT FASA CENTRA ARTAJAYA                |

Masukkan nomor referensi dari Fasapay pada kolom berita saat Anda melakukan transfer via ATM atau internet banking. Setelah transfer, dana Anda akan segera diproses oleh pihak Fasapay.